#### BREVE GUIDA PER ISCRIVERSI ALLE INIZIATIVE DEGLI ORATORI SULLA PIATTAFORMA SQUBY

- 1. Registrarsi sulla piattaforma:
- a. Cliccare sul seguente collegamento:

#### https://live.squby.it/iscrizione.aspx?grest=4bb0ddfd-5b13-4477-8e81-fb68aaf128e6

| fodifica Vista Cronologia Segna                                                                                                    | libri Finestra Aluto                                                                                                    |                                                                                                    | ○ \$ 28% D                                                                       |  |  |  |  |  |  |  |  |  |  |
|----------------------------------------------------------------------------------------------------|----------------------------------------------------------------------------------------------------|----------------------------------------------------------------------------------------------------|----------------------------------------------------------------------------------|--|--|--|--|--|--|--|--|--|--|
| Parrocchia dei Santi Na                                                                                                    | Comunità Pastorale Beata                                                                                                    |                                                                                                    | Cl                                                                               |  |  |  |  |  |  |  |  |  |  |
|                                                                                                    |                                                                                                    |                                                                                                    | and door dag bood som                                                            |  |  |  |  |  |  |  |  |  |  |
|                                                                                                    | Crea il tu                                                                                                    | o account                                                                                             |                                                                                  |  |  |  |  |  |  |  |  |  |  |
|                                                                                                    |                                                                                                    |                                                                                                    |                                                                                  |  |  |  |  |  |  |  |  |  |  |
| Indirizzo Email     Volete iscrivere più figli? E' possibile u passagaio rapido tra le angarafiche                                                                                                    | usare lo <b>stesso indirizzo email</b> per entrambe le isa<br>senza uscire dal programma.                                                    | Password                                                                                              | n questo modo sarà possibile fare il                                             |  |  |  |  |  |  |  |  |  |  |
| Indirizzo Email<br>Volete iscrivere più figii? E possibile u<br>passaggio rapido tra le anagrafiche                                                                                                    | usare lo <b>stesso indirizzo email</b> per entrambe le ise<br>senza uscire dal programma.<br><b>Scheda del j</b>                             | Password     Password signo differenti. Ir partecipante                                               | n questo modo sarà possibile fare il                                             |  |  |  |  |  |  |  |  |  |  |
| Indirizzo Email Volete iscrivere più figil? E possibile u passaggio rapido tra le onografiche Cognome *                                                                                                    | usare lo <b>stesso indirizzo email</b> per entrambe le ise<br>senza uscire dal programma.<br>Scheda del p                                    | Password critioni purchè le password siene differenti, in partecipante Nome *                         | n questo modo sarà possibile fare il                                             |  |  |  |  |  |  |  |  |  |  |
| Indirizzo Email Volete iscrivere più figit? E' possibile u<br>passaggio rapido tra le anagrafiche Cognome * Provincia nasota *                                                                                   | stare lo stesso indirizzo email per entrambe le iso<br>senzo uscire dal programma.<br>Scheda del j<br>Comune nascita *                       | Password  critioni purché le password siano differenti. Ir  partecipante  Nome *    Dota di nascita * | o questo modo sarà possibile fare il<br>GG / MM / AAAA                           |  |  |  |  |  |  |  |  |  |  |
| <ul> <li>Indirizzo Email</li> <li>Volete iscrivere piò figli? E possibile u<br/>passaggio repido tra le onografiche</li> <li>Cognome *</li> <li>Provincia nascita *</li> <li>Indirizzo di residenza *</li> </ul> | score lo stesso indirizzo email per entrambe le ise<br>senza uscire dal programma.<br>Scheda del p<br>Comune nascita *<br>Cap di residenza * | Password  critioni purché le password siano differenti. Ir  partecipante  Nome *                      | a questo modo sarà possibile fare il<br>GG / MM / AAAA<br>Città di residenza * • |  |  |  |  |  |  |  |  |  |  |

- a. Compilare il modulo almeno nelle sue parti obbligatorie
- b. Cliccare sul quadratino dove è scritto Adesione servizio (in basso a sinistra)
- c. Cliccare sul quadratino dove è scritto Consento al trattamento dei dati (in basso a sinistra):
- d. Cliccare su Iscriviti (sfondo verde)

| Safari | File | Modifica Vista Cronologia Segnalibr | Finestra Aiuto       |                               |                    | CII 👬 🧖          | )) <u></u> ()) | ① ≱ 16% ■             | ି ଚି ଏ       | 🗃 💿 S  | ab 15 apr 00:53:23 |
|--------|------|-------------------------------------|----------------------|-------------------------------|--------------------|------------------|----------------|-----------------------|--------------|--------|--------------------|
|        |      | BNCFBA68E06F205P                    | 0399930094           | ٥                             | Maschio            |                  | \$             | Italia                |              | \$     |                    |
|        |      |                                     |                      |                               |                    |                  |                |                       |              |        |                    |
|        |      |                                     |                      |                               |                    |                  |                |                       |              |        |                    |
|        | Г    |                                     |                      |                               |                    |                  |                |                       |              |        |                    |
|        |      |                                     |                      | Altre inf                     | ormazioni          |                  |                |                       |              |        |                    |
|        |      | Università                          | \$                   | Scuola frequentata (nome      | )                  |                  | Paese della    | scuola                |              |        |                    |
|        |      | Intolleranze alimentari             | \$                   | Allergie, altre intolleranze, | cure in corso, etc | 4                | Email secon    | idaria valida solo pe | r i messaggi |        |                    |
|        |      |                                     |                      |                               |                    |                  |                |                       |              |        |                    |
|        |      |                                     |                      |                               |                    |                  |                |                       |              |        |                    |
|        |      |                                     |                      | Scheda genitori               | o chi ne fa le v   | eci              |                |                       |              |        |                    |
|        |      | Cognome/Nome della mamma            |                      |                               | Cellulare della    | mamma            |                |                       |              |        |                    |
|        |      | Cognome/Nome del papà               |                      |                               | Cellulare del pa   | ıpà              |                |                       |              |        |                    |
|        |      | Altri recapiti                      |                      |                               | Comunicazioni      | riservate al coo | ordinatore     |                       |              | 4      |                    |
|        |      |                                     |                      |                               |                    |                  |                |                       |              |        |                    |
|        |      |                                     |                      |                               |                    |                  |                |                       |              |        |                    |
|        |      |                                     |                      |                               |                    |                  |                |                       |              |        |                    |
|        |      |                                     |                      |                               |                    |                  |                |                       |              |        |                    |
|        |      |                                     |                      |                               |                    |                  |                |                       |              |        |                    |
|        |      | Adesione servizio 🖌 Consento d      | il trattamento dei d | lati                          |                    |                  |                |                       |              | RIVITI |                    |
|        |      |                                     |                      |                               |                    |                  |                |                       |              |        |                    |

e. Al termine dell'operazione apparirà la schermata di conferma, come di seguito.

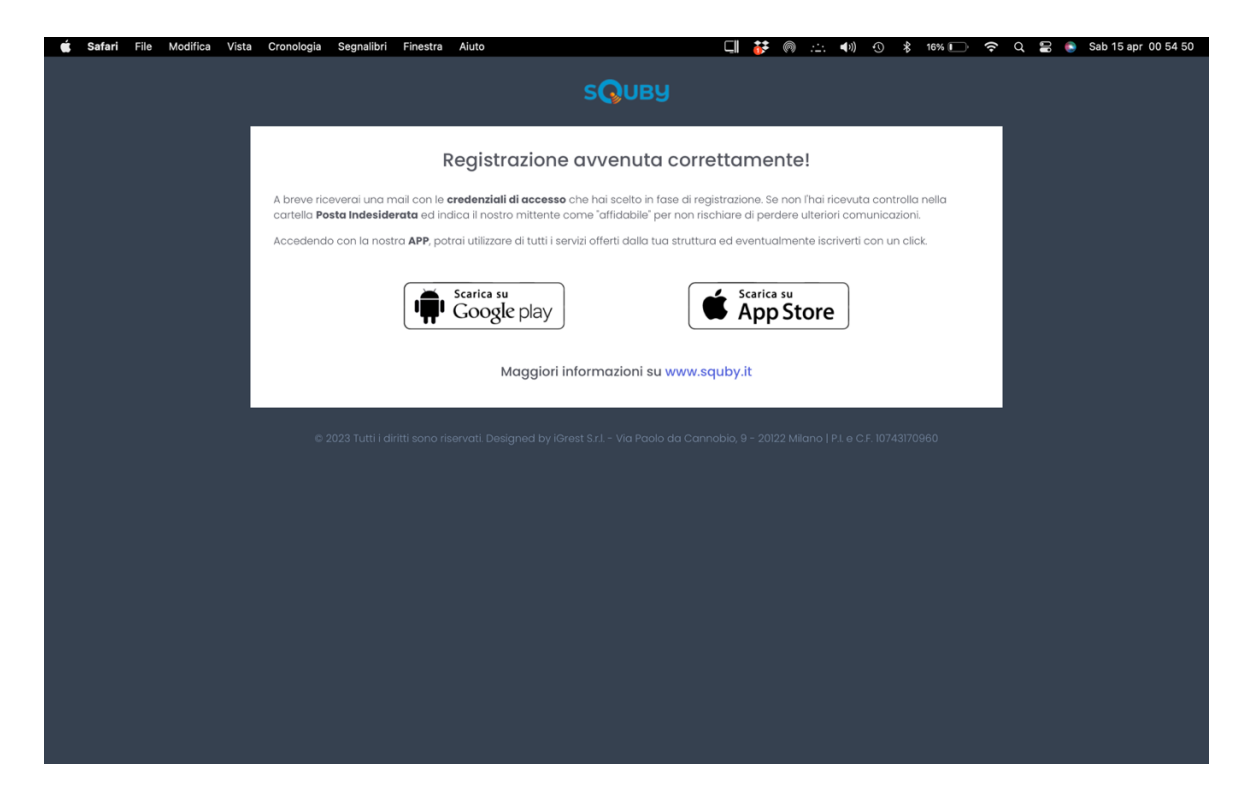

N.B.: CHI SI È GIÀ ISCRITTO LO SCORSO ANNO NON DEVE ISCRIVERSI NUOVAMENTE. CHIEDA ALLA SEGRETERIA LA RIATTIVAZIONE DEL PROFILO. 2. Compilare il modulo di iscrizione cartaceo, stamparlo, firmarlo e consegnarlo in oratorio o ai catechisti.

| Ś | Anteprima | File | Modifica | Vista | Vai | Strumenti | Finestra Aiuto                                                                                                    |                                                                                                    |                                                                                                    | I 👬 ด                                                                                                    | <u></u> ())                                                                  | € () | 27% 🔳 | <b>?</b> 0 | - 🔒 🌔 | Ven 14 apr 23 35 00 |
|---|-----------|------|----------|-------|-----|-----------|----------------------------------------------------------------------------------------------------|----------------------------------------------------------------------------------------------------|----------------------------------------------------------------------------------------------------|----------------------------------------------------------------------------------------------------|------------------------------------------------------------------------------|------|-------|------------|-------|---------------------|
|   |           |      |          |       |     |           |                                                                                                    |                                                                                                    | -                                                                                                    |                                                                                                    |                                                                              |      |       |            |       |                     |
|   |           |      |          |       |     |           |                                                                                                    |                                                                                                    |                                                                                                    |                                                                                                    |                                                                              |      |       |            |       |                     |
|   |           |      |          |       |     |           | Comunità Past                                                                                                    | orale B.V.M. Addolorata                                                                                                    | Tel. 34                                                                                                    | 96433460                                                                                                    | 11                                                                           |      |       |            |       |                     |
|   |           |      |          |       |     |           | Paderno D'Add                                                                                                    | ISCRIZIONE DI MINORENNI ALI                                                                                                    |                                                                                                    |                                                                                                    | II.com                                                                       |      |       |            |       |                     |
|   |           |      |          |       |     |           | Noi                                                                                                    |                                                                                                    |                                                                                                    |                                                                                                    |                                                                              |      |       |            |       |                     |
|   |           |      |          |       |     |           |                                                                                                    | Cognome padre                                                                                                    | Nome padre                                                                                                    |                                                                                                    |                                                                              |      |       |            |       |                     |
|   |           |      |          |       |     |           |                                                                                                    | Cognome madre                                                                                                    | Nome madre                                                                                                    |                                                                                                    |                                                                              |      |       |            |       |                     |
|   |           |      |          |       |     |           | genitori di:                                                                                                    |                                                                                                    |                                                                                                    |                                                                                                    |                                                                              |      |       |            |       |                     |
|   |           |      |          |       |     |           |                                                                                                    | Connomo fialio/a                                                                                                    | Nomo fialio (a                                                                                                    |                                                                                                    |                                                                              |      |       |            |       |                     |
|   |           |      |          |       |     |           |                                                                                                    | Cognome ngilo/a                                                                                                    | Nonie nyiora                                                                                                    |                                                                                                    |                                                                              |      |       |            |       |                     |
|   |           |      |          |       |     |           |                                                                                                    | Nato a                                                                                                    | 1/                                                                                                    |                                                                                                    |                                                                              |      |       |            |       |                     |
|   |           |      |          |       |     |           |                                                                                                    |                                                                                                    |                                                                                                    |                                                                                                    |                                                                              |      |       |            |       |                     |
|   |           |      |          |       |     |           |                                                                                                    | Residente a                                                                                                    | In via                                                                                                    |                                                                                                    |                                                                              |      |       |            |       |                     |
|   |           |      |          |       |     |           |                                                                                                    | ellulare di un genitore                                                                                                    | Telefono di reperibilità (per                                                                                                    | urgenze)                                                                                                    |                                                                              |      |       |            |       |                     |
|   |           |      |          |       |     |           |                                                                                                    |                                                                                                    |                                                                                                    |                                                                                                    |                                                                              |      |       |            |       |                     |
|   |           |      |          |       |     |           |                                                                                                    | E-Mail                                                                                                    | Tessera Sanitaria (facol                                                                                                    | tativo)                                                                                                    |                                                                              |      |       |            |       |                     |
|   |           |      |          |       |     |           | riguarda l'util<br>impegnandoc<br>prevenzione<br>estiva elem<br>(incontro di<br>Inferiore).                                   | nizzo dei Cellulari); adderendo ai val<br>i a rispettare e a far rispettare a<br>del COVID-19, chiediamo che n<br>entari, che si svolgerà dal 1<br>i presentazione mercoledi 5 lu                                                                                                    | iori e allo spirito dell'inizi<br>i nostro/a figlio/a il rego<br>iostro/a figlio/a sia is<br>7 al 21 luglio 2023 a<br>Iglio 2023 alle 21.00 i                                                         | ativa; avendo r<br>blamento sulle<br>scritto/a alla<br>S. Caterina<br>in oratorio a                            | ncevuto e<br>misure di<br><b>vacanza</b><br>Valfurva<br>Verderio             |      |       |            |       |                     |
|   |           |      |          |       |     |           | Autorizziamo<br>- a provved<br>provvedim<br>evitare ch<br>- in caso d<br>ragazzo/a<br>si attiver<br>reperibiliti<br>del Respo | inoltre la Parrocchia:<br>dere per il rientro presso il propi<br>tento fosse necessario per custos<br>e siano ripetti comportamenti ina<br>i necessità, a chiedere l'intervent<br>presso il Pronto Soccorso (conter<br>anno per avvisare almeno un<br>a) e al successivo riaffidamento di<br>sabile dell'oratorio e dei suoi colli | rio domicilio di nostro/a<br>dire il significato dell'att<br>mmissibili,<br>co del Servizio Sanitario<br>poraneamente i respons<br>genitore utilizzando il<br>el ragazzo/ragazza alla F<br>aboratori. | figlio/a qualor<br>ività dell'Orato<br>e/o accompag<br>abili e i loro col<br>numero di te<br>'arrocchia, nella | ra questo<br>rio o per<br>nare il/la<br>laboratori<br>lefono di<br>a persona |      |       |            |       |                     |
|   |           |      |          |       |     |           | Dichiariamo<br>obbligatoria                                                                                                   | infine di aver letto e compreso l'                                                                                                    | 'informativa sul trattame                                                                                                    | ento dei dati. <mark>(</mark>                                                                                  | crocetta                                                                     |      |       |            |       |                     |
|   |           |      |          |       |     |           | <ul> <li>Sì, presti<br/>dall'Infoi</li> <li>No, NON<br/>descritto</li> </ul>                                                  | iamo il consenso al <u>trattament</u><br>rmativa<br>  prestiamo il consenso al <u>tra</u><br>  dall'Informativa                                                                                                    | <u>to di foto e video</u> seco<br>attamento di foto e v                                                                                                    | ondo quanto o<br><u>rideo</u> secondo                                                                          | descritto<br>quanto                                                          |      |       |            |       |                     |
|   |           |      |          |       |     |           | Luogo e data                                                                                                    | ,                                                                                                    |                                                                                                    |                                                                                                    |                                                                              |      |       |            |       |                     |
|   |           |      |          |       |     |           | Firma del Pao                                                                                                    | fre Fin                                                                                                    | ma della Madre                                                                                                    |                                                                                                    |                                                                              | _    |       |            |       |                     |
|   |           |      |          |       |     |           | Il sottoscritto,<br>corrispondenti<br>osservanza de<br>codice civile, c                                                       | DA COMPILARE SE IL MODULO E<br>consapevole delle conseguenze am<br>a verità, ai sensi del DPR 445/201<br>lle disposizioni sulla responsabilità gen<br>he richiedono il consenso di entrambi                                                                                                    | FIRMATO DA UN SOLO (<br>ministrative e penali per c<br>00, dichiara di aver effett<br>nitoriale di cui agli artt. 316<br>i genitori.                                                                  | SENITORE<br>hi rilasci dichiara<br>uato la scelta/ri<br>5, 337 ter e 337                                       | azioni non<br>chiesta in<br>quater del                                       |      |       |            |       |                     |
|   |           |      |          |       |     |           | Luogo e data                                                                                                    | , Fin                                                                                                    | ma di un genitore                                                                                                    |                                                                                                    |                                                                              |      |       |            |       |                     |
|   |           |      |          |       |     |           |                                                                                                    |                                                                                                    |                                                                                                    |                                                                                                    |                                                                              |      |       |            |       |                     |
|   |           |      |          |       |     |           |                                                                                                    |                                                                                                    |                                                                                                    |                                                                                                    |                                                                              |      |       |            |       |                     |

La segreteria degli oratori provvederà a:

- a. Attivare il profilo per diventare operativi sulla piattaforma
- b. Iscrivere i partecipanti all'attività "consegna del modulo di iscrizione..."
- 3. Ricaricare il proprio credito su squby, per poterlo poi scalare tramite le iscrizioni. È possibile ricaricare tramite Paypal, Satispay, carta di credito, bonifico, contanti.
- I. Ricarica tramite carta di credito:
- A. Dalla pagina principale, cliccare su Ricarica credito (sfondo verde)

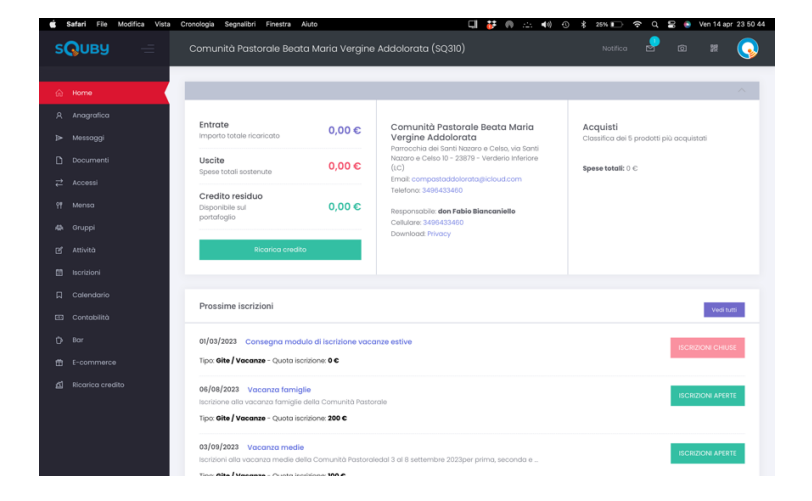

## B. Inserire l'importo e cliccare su vai al pagamento

| Ś.          | Safari File   | Modifica Vista | Cronologia Segnalibri | Finestra Aiuto    |                    | Ę          | 👬 💿 💥 🗣        | ) 🕚 🖇 24% 🛙     | D 穼 Q   |        | Ven 14 apr 23:59:               | :39 |
|-------------|---------------|----------------|-----------------------|-------------------|--------------------|------------|----------------|-----------------|---------|--------|---------------------------------|-----|
| s           | Олва          |                | Comunità Pasta        | orale Beata Maric | a Vergine Addolora | ta (SQ310) |                | Not             | ifica 🛃 | Ø      | #                               |     |
|             | Home          |                |                       |                   |                    |            |                |                 |         |        |                                 |     |
|             | Anagrafica    |                | Saldo Conto           |                   |                    |            |                |                 |         |        | <b>0,00 €</b><br>Movimentazioni |     |
| ۵           | Messaggi      |                | Inserire l'impor      | to                |                    |            |                |                 |         |        |                                 |     |
| ۵           | Documenti     |                | 1                     |                   |                    |            |                |                 |         | Vai al | pagamento                       |     |
| ₽           | Accessi       |                | 1 <b>se:</b> 0,26 €   |                   |                    |            | Totale: 1,26 € |                 |         |        |                                 |     |
|             | Mensa         |                |                       |                   |                    |            |                |                 |         |        |                                 |     |
| <i>к</i> ра | Gruppi        |                |                       |                   |                    |            |                |                 |         |        |                                 |     |
| C           | Attività      |                | Elenco Movime         | ntazioni          |                    |            |                |                 |         |        |                                 |     |
|             | Iscrizioni    |                |                       |                   |                    |            |                |                 |         |        |                                 |     |
| Д           | Calendario    |                | Stampa F              | Pdf Csv Excel     |                    |            |                |                 |         |        |                                 |     |
|             | Contabilità   |                |                       |                   |                    |            |                |                 |         |        |                                 |     |
| Ď           | Bar           |                | Show 10 🗢 e           | ntries            |                    |            |                |                 | Search: |        |                                 |     |
| 曲           | E-commerce    | ,              |                       | Data              |                    | Importo    |                | Causale         |         |        |                                 |     |
|             | Ricarica crea | lito           |                       | 14/04/2023 - 23:5 | 57                 | 1,00       |                | Ricarica Online |         |        |                                 |     |
|             |               |                |                       | 14/04/2023 - 23:5 | 53                 | 1,00       |                | Ricarica Online |         |        |                                 |     |
|             |               |                | Showing 1 to 2 o      | 2 entries         |                    |            |                |                 |         |        | (1)                             |     |
|             |               |                |                       |                   |                    |            |                |                 |         |        |                                 |     |
|             |               |                |                       |                   |                    |            |                |                 |         |        |                                 |     |

## C. Compilare i dati della carta di credito e cliccare su paga

| 🗯 Safari File Modifica Vista Cronologia Segnalibri Finestra Aiuto | CII 👬 ด 🖄 🕬                                 | ① 🖇 23% 🕞 🗢 Q 문 💿 Sab 15 apr 00 06 44 |
|-------------------------------------------------------------------|---------------------------------------------|---------------------------------------|
|                                                                   |                                             |                                       |
| ← 🗇 Ente religioso                                                | <b>ć</b> Pay                                | Paga con link ⇒                       |
| Ricarica credito per Notifica _Test                               | O paga con c                                | arta                                  |
| 1,26 €                                                            |                                             |                                       |
|                                                                   | Email                                       |                                       |
|                                                                   | gio1986@gmail.com                           | ٢                                     |
|                                                                   | Dati della carta                            |                                       |
|                                                                   | 4935 3201 0316 0453                         | O                                     |
|                                                                   | 06 / 26 33                                  | 3                                     |
|                                                                   | Numero di carta non valido.                 |                                       |
|                                                                   | Titolare della carta                        |                                       |
|                                                                   | Tale Quale                                  |                                       |
|                                                                   | Paese o regione                             |                                       |
|                                                                   | Italia                                      | ~                                     |
|                                                                   | Salva i miei dati in modo sic con un clic   | curo per pagamenti                    |
|                                                                   | Paga più velocemente su Ente<br>usato Link. | e religioso e ovunque sia             |
|                                                                   |                                             |                                       |
| Powered by stripe Termini Privacy                                 | Paga                                        |                                       |

## D. Al termine dell'operazione apparirà la schermata di conferma, come di seguito.

| Safari File Mo   | difica Vista | Cronologia Segnalibri | Finestra Aiuto             | Ģ                        | 🏕 ด 泣 🕬     | 1 22%           | <b>ଚ</b> ି ଏ | 음 🌔 Sab 15 apr                      |
|------------------|--------------|-----------------------|----------------------------|--------------------------|-------------|-----------------|--------------|-------------------------------------|
| Элва             |              | Comunità Pasto        | rale Beata Maria Ver       | rgine Addolorata (SQ310) |             |                 | a 🖉          | o x                                 |
|                  |              |                       |                            |                          |             |                 |              |                                     |
|                  |              |                       |                            |                          |             |                 |              |                                     |
| Anagrafica       |              | Saldo Conto           |                            |                          |             |                 |              | <b>1,00</b> :<br>Movimentazia       |
| Messaggi         |              |                       |                            |                          |             |                 |              |                                     |
| Documenti        |              | Congratulazion        | l il pagamento è stato con | npletato correttamente.  |             |                 |              |                                     |
| Accessi          |              |                       |                            | Effettua un'alt          | ra ricarica |                 |              |                                     |
| Mensa            |              |                       |                            |                          |             |                 |              |                                     |
| əruppi           |              |                       |                            |                          |             |                 |              |                                     |
| Attività         |              | Elenco Movimen        | tazioni                    |                          |             |                 |              |                                     |
| scrizioni        |              |                       |                            |                          |             |                 |              |                                     |
| Calendario       |              | Stampa Pe             | if Csv Excel               |                          |             |                 |              |                                     |
| Contabilità      |              |                       |                            |                          |             |                 |              |                                     |
| 3ar              |              | Show 10 🗢 en          | tries                      |                          |             |                 | Search:      |                                     |
| E-commerce       |              |                       | Data                       | Importo                  |             | Causale         |              |                                     |
| Ricarica credito |              |                       | 15/04/2023 - 00:04         | 1,00                     |             | Ricarica Online |              |                                     |
|                  |              |                       | 14/04/2023 - 23:57         | 1,00                     |             | Ricarica Online |              |                                     |
|                  |              |                       | 14/04/2023 - 23:53         | 1,00                     |             | Ricarica Online |              |                                     |
|                  |              | Showing 1 to 3 of     | 3 entries                  |                          |             |                 |              | $\langle \langle 1 \rangle \rangle$ |
|                  |              |                       |                            |                          |             |                 |              |                                     |

- II. Ricarica tramite bonifico:
- A. Effettuare bonifico bancario al seguente IBAN: IT22X0306909606100000195989 (Banca Intesa).
- B. Stampare la contabile dell'avvenuto bonifico e portarla alla segreteria dell'oratorio, oppure inviarla alla mail di squby (<u>cpaddolorata@gmail.com</u>)

La segreteria dell'oratorio provvederà a ricaricare il credito della piattaforma squby.

- III. Ricarica tramite contanti:
- C. Consegnare in denaro contante la quota da ricaricare presso la segreteria dell'oratorio.

La segreteria dell'oratorio provvederà a ricaricare il credito della piattaforma squby.

N.B.:

- RICARICARE IL CREDITO NON EQUIVALE AD ISCRIVERSI ALLE ATTIVITÀ PROPOSTE.
- LA SEGRETERIA NON PROVVEDE ALL'ISCRIZIONE. AD ESSA È TENUTA LA FAMIGLIA TRAMITE LA PIATTAFORMA SQUBY.

- 4. Effettuare l'iscrizione alle varie proposte:
- a. Dalla pagina principale cliccare su iscrizioni (v. sfondo rosso) e su iscrizioni aperte (sfondo verde)

| É           | Safari File  | Modifica | Vista | Cronologia | Segnalibri                            | Finestra A                               | Aiuto                       |                    |                | Ę                 | 👬 🧖             | ) . <u></u> . 4 | * 10 (      | 20%      | <pre></pre> | L 🚍 🌔  | Sab 15 ap   | r 00:28:15 |
|-------------|--------------|----------|-------|------------|---------------------------------------|------------------------------------------|-----------------------------|--------------------|----------------|-------------------|-----------------|-----------------|-------------|----------|-------------|--------|-------------|------------|
| S           | Олва         |          | Ē     | Comu       | inità Pasto                           | orale Beato                              | a Maria Ve                  | ergine Ado         | dolorata       | (SQ310)           |                 |                 |             | Notific  | . 2         | Ø      | 躍           | <b></b>    |
|             |              |          |       | Hashta     | ıgs                                   |                                          |                             |                    |                |                   |                 |                 |             |          |             |        |             |            |
|             | Anagrafica   |          |       | Ever       | ıti                                   |                                          |                             |                    |                |                   | utti Cat        | echismo         | Gite / Vaca | inze Eve | nti Or      | atorio | Sport Al    | 70         |
|             | Messaggi     |          |       |            |                                       |                                          |                             |                    |                |                   |                 |                 |             |          |             |        |             |            |
| ۵           | Documenti    |          |       |            |                                       |                                          |                             |                    |                |                   |                 |                 |             |          |             |        |             |            |
|             | Accessi      |          |       | 03,<br>Isc | <b>/09/2023 v</b><br>rizioni alla vad | <mark>acanza med</mark><br>canza medie d | <b>lie</b><br>della Comunit | tà Pastoraledo     | al 3 al 8 sett | embre 2023p       | er prima, se    | conda e         |             |          |             | ISCRIZ | IONI APERTE |            |
|             | Mensa        |          |       | Tip        | o: Gite / Vaca                        | <b>nze</b> - Quota is                    | iscrizione: 100 (           | c                  |                |                   |                 |                 |             |          |             |        |             |            |
|             | Gruppi       |          |       | 06         | /08/2023 V                            | acanza fami                              | ialie                       |                    |                |                   |                 |                 |             |          |             |        |             |            |
| ľ           | Attività     |          |       | Isc        | rizione alla va                       | canza famigli                            | ie della Comu               | inità Pastorale    | Ð              |                   |                 |                 |             |          |             | ISCRIZ | IONI APERTE |            |
|             | Iscrizioni   |          |       | Tip        | o: Gite / Vaca                        | <b>nze</b> - Quota i                     | iscrizione: 200             | C                  |                |                   |                 |                 |             |          |             |        |             |            |
| Д           | Calendario   |          |       | 01/        | 03/2023 Co                            | onsegna mo                               | dulo di iscrizi             | ione vacanz        | e estive       |                   |                 |                 |             |          |             | ISCRIZ | IONI CHIUSE |            |
|             | Contabilità  |          |       | Tip        | o: Gite / Vaca                        | <b>nze</b> - Quota i                     | iscrizione: 0 C             |                    |                |                   |                 |                 |             |          |             |        |             |            |
| Ö           | Bar          |          |       |            |                                       |                                          |                             |                    |                |                   |                 |                 |             |          |             |        |             |            |
| 峃           | E-commerc    |          |       |            |                                       |                                          |                             |                    |                |                   |                 |                 |             |          |             |        |             |            |
| <u>ل</u> تا | Ricarica cre | dito     |       |            |                                       |                                          |                             |                    |                |                   |                 |                 |             |          |             |        |             |            |
|             |              |          |       |            |                                       |                                          |                             |                    |                |                   |                 |                 |             |          |             |        |             |            |
|             |              |          |       |            |                                       |                                          |                             |                    |                |                   |                 |                 |             |          |             |        |             |            |
|             |              |          |       | © 2023 Tut | ti i diritti sono i                   | iservati. Desigr                         | ned by iGrest S.            | s.r.l. – Via Paolo | da Cannobi     | o, 9 - 20122 Mild | ano   P.I. e C. | F. 107431709    | 60          |          |             |        |             | Û          |

#### b. Cliccare su Iscriviti

| É | Safari File | Modifica Vist | ta Cronologia | Segnalibri                    | Finestra       | Aiuto      |              |             |           | Ę      | <b>i</b> 👬 |          | )) (( | * | 19% 💽    | <b>ଚ</b> ୦ | -          | Sab 15 a | or 00 35 36 |
|---|-------------|---------------|---------------|-------------------------------|----------------|------------|--------------|-------------|-----------|--------|------------|----------|-------|---|----------|------------|------------|----------|-------------|
| S | Олва        |               | Comur         | nità Pasto                    | orale Beat     | ta Mari    | ia Vergir    | ne Addo     | lorata (S | Q310)  |            |          |       |   | Notifica | <b>P</b>   | Ø          |          | <b></b>     |
|   |             |               |               |                               |                |            |              |             |           |        |            |          |       |   |          |            |            |          |             |
|   | Home        |               | Vaca          | nza medie                     |                |            |              |             |           |        |            |          |       |   |          |            |            |          |             |
|   | Anagrafica  |               |               |                               |                |            |              |             |           |        |            |          |       |   |          |            |            |          |             |
| ۵ | Messaggi    |               | Date          | a Inizio: <b>03/0</b> 9       | 9/2023         |            |              |             |           |        | Data Fine: | 08/09/20 | 023   |   |          |            |            |          |             |
| ۵ | Documenti   |               | Sele<br>Date  | <b>ziona data e</b><br>a      | e orario dispo | onibili    |              |             |           |        |            |          |       |   |          |            |            |          |             |
| ₽ | Accessi     |               | Da            | l 03/09/2023 a                | I 08/09/2023   |            |              |             |           |        |            |          |       |   |          |            |            |          | ¢           |
|   | Mensa       |               |               |                               |                |            |              |             |           | ISCRIV | TTI        |          |       |   |          |            |            |          |             |
| 森 | Gruppi      |               | Note          | ə:                            |                |            |              |             |           |        |            |          |       |   |          |            |            |          |             |
| Ľ | Attività    |               | Iscri         | zioni alla vao                | canza medie    | e della Co | omunità Pa   | astorale    |           |        |            |          |       |   |          |            |            |          |             |
|   | Iscrizioni  |               | dal           | 3 al 8 settem                 | bre 2023       |            |              |             |           |        |            |          |       |   |          |            |            |          |             |
| ۵ | Calendario  |               | per<br>Hasi   | <b>prima, secor</b><br>htaas: | nda e terza n  | meaia (ar  | nno 2011, 20 | JIU e 2009) |           |        |            |          |       |   |          |            |            |          |             |
|   | Contabilità |               |               | Ū                             |                |            |              |             |           |        |            |          |       |   |          |            |            |          |             |
|   | Baa         |               |               | rizioni of                    | Kattuata       | -          |              |             |           |        |            |          |       |   | ⊀m       | odulo isc  | rizione va | canza me | die         |
| U | Bar         |               | ISC           | nzioni ei                     | nettuate       | e          |              |             |           |        |            |          |       |   |          |            |            |          |             |
| 峃 | E-commerc   | е             | Nes           | suna prenoto                  | azione effettu | uata       |              |             |           |        |            |          |       |   |          |            |            |          |             |
| 凸 |             | dito          | Qu            | ote                           |                |            |              |             |           |        |            |          |       |   |          |            |            |          |             |
|   |             |               |               | 104/2022 - 0                  | Canarra        | 100 C      |              |             |           |        |            |          |       |   |          |            |            |          |             |
|   |             |               | 30            | 104/2023 > 0                  | Juparra        | 100 6      |              |             |           |        |            |          |       |   |          |            |            |          |             |
|   |             |               | 31            | /05/2023 > S                  | aldo 165       | 5€         |              |             |           |        |            |          |       |   |          |            |            |          |             |
|   |             |               |               |                               |                |            |              |             |           |        |            |          |       |   |          |            |            |          |             |

# c. Confermare l'iscrizione (cliccare su sì, sfondo blu)

| É | Safari File | Modifica Vista | Cronologia   | Segnalibri                    | Finestra               | Aiuto    |            |                 |                | Ę      | <b>i</b> 🖗  | <u></u>   | * 10 ( | 18% 💭    | ¢<br>¢     | •          | Sab 15 ap | r 00 37 50 |
|---|-------------|----------------|--------------|-------------------------------|------------------------|----------|------------|-----------------|----------------|--------|-------------|-----------|--------|----------|------------|------------|-----------|------------|
| s | Олва        | =              | Comur        | nità Pasto                    | rale Bea               | ata Mai  | ria Vergin | ne Addolor      | rata (SQ31     | 0)     |             |           |        | Notifica | 2          | Ó          | 및원<br>업가: | <b></b>    |
|   |             |                | Vacar        | nza medie                     |                        |          |            |                 |                |        |             |           |        |          |            |            |           |            |
|   |             |                | Date         | a Inizio: <b>03/0</b> 9       | /2023                  |          |            |                 |                | D      | ata Fine: I | 08/09/202 | 23     |          |            |            |           |            |
|   |             |                | Sele<br>Data | <b>ziona data e</b><br>1      | orario dis             | ponibili |            |                 |                |        |             |           |        |          |            |            |           |            |
|   |             |                | Da           | 03/09/2023 a                  | 08/09/2023             | 3        |            |                 |                |        |             |           |        |          |            |            |           | \$         |
|   |             |                |              |                               | -                      |          |            | C               |                |        |             | -         | -      |          | -          | -          | -         |            |
|   |             |                | Note         | r:                            | _                      |          |            | (!              | )              |        |             |           | _      | _        |            |            | _         |            |
|   |             |                | Iscri        | zioni alla vac                | anza med               | die      |            | loorizi         | iono           |        |             |           |        |          |            |            |           |            |
|   |             |                | dal :<br>per | 3 al 8 settem<br>orima, secon | bre 2023<br>da e terza | r        | Sei sicuro | o di volerti is | crivere all'ev | /ento? |             |           |        |          |            |            |           |            |
|   |             |                | Has          | ntags:                        |                        |          |            | No              | Si             |        |             |           |        |          |            |            |           |            |
|   |             |                | -            |                               |                        |          |            |                 |                |        |             |           |        | ⊀ r      | nodulo isc | rizione va |           |            |
| Ŭ |             |                | Isc          | rizioni ef                    | fettuat                | te       |            |                 |                |        |             |           |        |          |            |            |           |            |
|   |             | •              | Ness         | suna prenota                  | zione effet            | tuata    |            |                 |                |        |             |           |        |          |            |            |           |            |
|   |             | lito           | Qu           | ote                           |                        |          |            |                 |                |        |             |           |        |          |            |            |           |            |
|   |             |                | 30           | /04/2023 > 0                  | aparra                 | 100 €    |            |                 |                |        |             |           |        |          |            |            |           |            |
|   |             |                | 31           | /05/2023 > Se                 | aldo 16                | 5€       |            |                 |                |        |             |           |        |          |            |            |           |            |

## d. Al termine dell'operazione apparirà la schermata di conferma e riassunto, come di seguito:

| Ś | Safari File   | Modifica | Vista | Cronologia   | Segnalibri              | Finestra     | Aiuto       |            |              |            | Ç      | 👬 (       |             | )) 🕚 | * | 18% 🕞    | <b>ଚ</b> ଏ | 8          | Sab 15 ap  | or 00 40 34 |
|---|---------------|----------|-------|--------------|-------------------------|--------------|-------------|------------|--------------|------------|--------|-----------|-------------|------|---|----------|------------|------------|------------|-------------|
| S | Олва          |          | E     | Comu         | nità Pastc              | orale Be     | ata Ma      | ıria Verç  | gine Add     | Iolorata ( | SQ310) |           |             |      |   | Notifica |            | Ø          | 949<br>07: | <b></b>     |
|   | Home          |          |       | Vaca         | nza medie               |              |             |            |              |            |        |           |             |      |   |          |            |            | ISCRIT     | то          |
|   | Anagrafica    |          |       | Dat          | a Inizio: <b>03/0</b> 9 | 9/2023       |             |            |              |            |        | Data Fine | e: 08/09/20 | 23   |   |          |            |            |            |             |
| ♪ | Messaggi      |          |       | Sele         | ziona data e            | e orario di  | sponibili   |            |              |            |        |           |             |      |   |          |            |            |            |             |
| D | Documenti     |          |       | Da           | l 03/09/2023 a          | al 08/09/202 | 23          |            |              |            |        |           |             |      |   |          |            |            |            | *           |
| ₽ | Accessi       |          |       |              |                         |              |             |            |              |            |        |           |             |      |   |          |            |            |            | ·           |
|   | Mensa         |          |       | Note<br>Iscr | e:<br>izioni alla vao   | canza me     | die della C | Comunità   | Pastorale    |            |        |           |             |      |   |          |            |            |            |             |
| 縩 | Gruppi        |          |       | dal          | 3 al 8 settem           | nbre 2023    |             |            |              |            |        |           |             |      |   |          |            |            |            |             |
| ľ | Attività      |          |       | per          | prima, secor            | nda e terzo  | a media (o  | anno 2011, | , 2010 e 200 | 9)         |        |           |             |      |   |          |            |            |            |             |
|   | Iscrizioni    |          |       | Has<br>-     | htags:                  |              |             |            |              |            |        |           |             |      |   |          |            |            |            |             |
| Д | Calendario    |          |       |              |                         |              |             |            |              |            |        |           |             |      |   | ₹ m      | odulo isc  | rizione va | canza mec  | die         |
|   | Contabilità   |          |       | lsc          | rizioni e               | ffettua      | ite         |            |              |            |        |           |             |      |   |          |            |            |            |             |
| Ŭ | Bar           |          |       | 0            | 3/09/2023 > 0           | 00.00 - 00   | .00         |            |              |            |        |           |             |      |   | ſ        | DISISCRIV  | ITI        |            |             |
| 峃 | E-commerce    |          |       |              |                         |              |             |            |              |            |        |           |             |      |   |          |            |            |            |             |
| 疝 | Ricarica crea | dito     |       | Qu           | iote                    |              |             |            |              |            |        |           |             |      |   |          |            |            |            |             |
|   |               |          |       | 15           | /04/2023 > C            | aparra       | 100 €       |            |              |            |        |           |             |      |   |          | SALDATO    | )          |            |             |
|   |               |          |       | 31           | /05/2023 > s            | aldo 1       | 65€         |            |              |            |        |           |             |      |   | C        | A SALDA    | RE         |            |             |